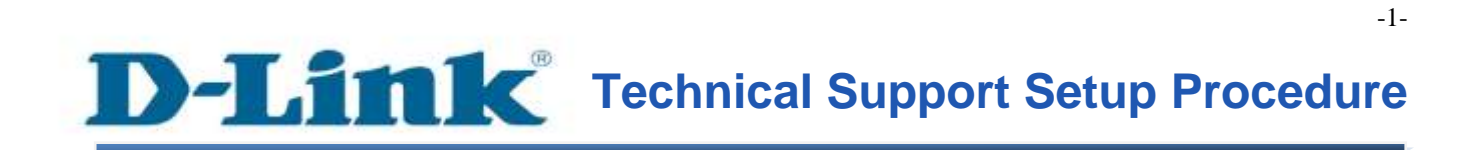

FAQ: How to config schedule reboot on DSL-2750E?

Release date: 24/10/2014

Model Support: DSL-2750E

H/W: T1

S/W: 1.09 or Above

## **D-Link** Technical Support Setup Procedure

### การตั้งค่าเพื่อให้ Schedule Reboot บน DSL-2750E ทำได้อย่างไร

**ขั้นตอนที่ 1**: เปิดเวบบราวเซอร์ เช่น อินเตอร์เอ็กซ์พลอเรอร์ , โมซิลลา , ไฟร์ฟอกซ์ , ซาฟารี่ และ อื่น ๆ บนช่องของ Address ให้ใส่ค่าของ IP Address ของ DSL-2750E เป็น **192.168.1.1** และให้กด ปุ่ม Enter บนคีย์บอร์ดของคุณ

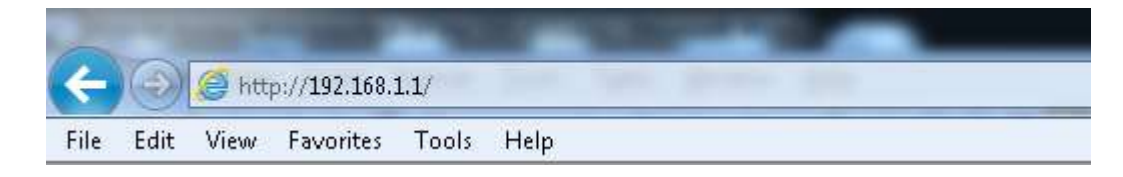

**ขั้นตอนที่ 2** : หน้าจอเพื่อให้ทำการล็อคอินจะปรากฏขึ้น ให้ค่าของบัญชีผู้ใช้งาน (User Name) และ รหัสผ่าน(Password) เป็น "**admin**" โดยใส่เป็นลักษณะอักษรตัวพิมพ์เล็ก และให้ทำการคลิ๊กบนปุ่ม **Log In** 

# **D-Link**

| LOGIN                                            |  |  |  |  |
|--------------------------------------------------|--|--|--|--|
| Input username and password                      |  |  |  |  |
|                                                  |  |  |  |  |
| Username : admin 💌 default username : admin      |  |  |  |  |
| Password : eeee default password : admin         |  |  |  |  |
| Remember my login info. on this computer         |  |  |  |  |
|                                                  |  |  |  |  |
| Login                                            |  |  |  |  |
| Remember my login info. on this computer   Login |  |  |  |  |

ขั้นตอนที่ 3: หน้าจอของเวบอินเตอร์เฟส จะแสดงหน้าการตั้งค่าบนเวบบราวเซอร์ ไปที่เมนู Advanced >Schedule Reboot) หลังจากนั้น เลือก Enabled แล้วกำหนดค่าเวลาที่ต้องการ Reboot (นับถอยหลัง) ในตัวอย่างนี้ตั้งค่าเป็น 1 ชั่วโมง เพื่อเสร็จสิ้นการตั้งค่า กดปุ่ม Apply

| DSL-2750E         | SETUP                                                                                        | ADVANCED           | MANAGEMENT      | STATUS              | HELP  |  |  |
|-------------------|----------------------------------------------------------------------------------------------|--------------------|-----------------|---------------------|-------|--|--|
| Advanced Wireless | SCHEDULED REBOOT                                                                             |                    |                 |                     |       |  |  |
| Port Forwarding   | Scheduled Reboot allows you to set a countdown time, after the time, your Router will reboot |                    |                 |                     |       |  |  |
| DMZ               | SCHEDULED REBOO                                                                              | г                  |                 |                     |       |  |  |
| SAMBA             |                                                                                              | © D                | isable 🖲 Enable |                     |       |  |  |
| 3G Configuration  | Se                                                                                           | conds from boot: 1 | Hour 0 Min 20   | Sec Current setup:6 | hours |  |  |
| Parental Control  |                                                                                              |                    | Apply Cancel    |                     |       |  |  |
| Filtering Options |                                                                                              |                    |                 |                     |       |  |  |
| QoS Configuration |                                                                                              |                    |                 |                     |       |  |  |
| Firewall Settings |                                                                                              |                    |                 |                     |       |  |  |
| DNS               |                                                                                              |                    |                 |                     |       |  |  |
| Dynamic DNS       |                                                                                              |                    |                 |                     |       |  |  |
| Network Tools     |                                                                                              |                    |                 |                     |       |  |  |
| Routing           |                                                                                              |                    |                 |                     |       |  |  |
| Schedule Reboot   |                                                                                              |                    |                 |                     |       |  |  |
| Schedules         |                                                                                              |                    |                 |                     |       |  |  |

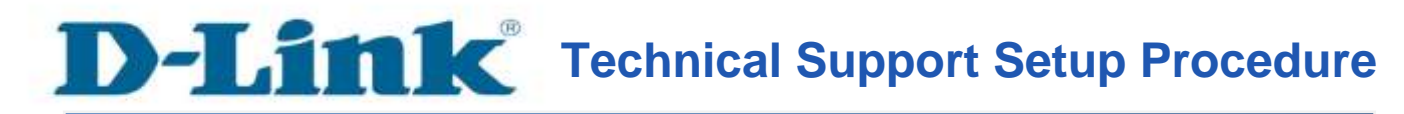

#### How to Config Schedule Reboot of DSL-2750E

**Step 1:** Open a web browser such as Internet Explorer, Mozilla Firefox, Safari and etc. On the Address bar, enter the LAN IP Address of the DSL-2750E. The default ip address is **192.168.1.1.** Press 'Enter' key on your keyboard. Please enter the new ip address of the router if you have changed it.

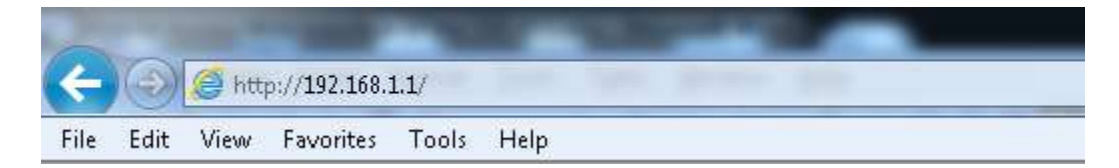

**Step 2:** A login screen will appear, type in the User Name and Password as "**admin**" all in lower case (This is the default setting, please enter the new username and password if you have changed it). Click on the **Log In** button.

| Product Page: DSL-22 | Firmware Version:TH_1.04    |  |  |  |  |  |
|----------------------|-----------------------------|--|--|--|--|--|
| D-Link               |                             |  |  |  |  |  |
|                      |                             |  |  |  |  |  |
|                      | LOGIN                       |  |  |  |  |  |
|                      | Input username and password |  |  |  |  |  |

| Input username and password              |                                           |                          |  |  |  |
|------------------------------------------|-------------------------------------------|--------------------------|--|--|--|
| Username :                               | ername : admin 💌 default username : admin |                          |  |  |  |
| Password :                               | •••••                                     | default password : admin |  |  |  |
| Remember my login info. on this computer |                                           |                          |  |  |  |
| Login                                    |                                           |                          |  |  |  |

**Step 3:** The DSL-2750E web interface will now show up on your web browser. Go to Advanced> Schedule Reboot. Select Enabled and setup time (count down). From this example: setup 1 Hours. After done, click Apply Button

| DSL-2750E         | SETUP                                                                                        | ADVANCED           | MANAGEMENT      | STATUS              | HELP  |  |
|-------------------|----------------------------------------------------------------------------------------------|--------------------|-----------------|---------------------|-------|--|
| Advanced Wireless | SCHEDULED REBOOT                                                                             | r                  |                 |                     |       |  |
| Port Forwarding   | Scheduled Reboot allows you to set a countdown time, after the time, your Router will reboot |                    |                 |                     |       |  |
| DMZ               | SCHEDULED REBOOT                                                                             | г                  |                 |                     |       |  |
| SAMBA             |                                                                                              | © D                | isable 🖲 Enable |                     |       |  |
| 3G Configuration  | Sec                                                                                          | conds from boot: 1 | Hour 0 Min 20   | Sec Current setup:6 | hours |  |
| Parental Control  |                                                                                              |                    | Apply Cancel    |                     |       |  |
| Filtering Options |                                                                                              |                    |                 |                     |       |  |
| QoS Configuration |                                                                                              |                    |                 |                     |       |  |
| Firewall Settings |                                                                                              |                    |                 |                     |       |  |
| DNS               |                                                                                              |                    |                 |                     |       |  |
| Dynamic DNS       |                                                                                              |                    |                 |                     |       |  |
| Network Tools     |                                                                                              |                    |                 |                     |       |  |
| Routing           |                                                                                              |                    |                 |                     |       |  |
| Schedule Reboot   |                                                                                              |                    |                 |                     |       |  |
| Schedules         | -                                                                                            |                    |                 |                     |       |  |

## ฝ่ายสนับสนุนทางด้านเทคนิค

Call Center หมายเลขโทรศัพท์ 02-6617997 ภาษาไทย : จันทร์ ถึง ศุกร์ เวลา 9.00 น. – 18.00 น. Thai : Mon – Fri : Time 9.00 – 18.00. ภาษาอังกฤษ : เสาร์ , อาทิตย์ , วันหยุดนขัตฤกษ์ และ วันธรรมดา หลัง 18.00 น. English : Sat – Sun , Public Holiday and after 18.00 weekday. Website : <u>www.dlink.co.th</u> email: <u>support@dlink.com.sg</u> Facebook : <u>http://www.facebook.com/DLinkThailandFans</u>

#### **Nationwide D-Link Service Centres**

#### Chang Ma Branch

2/1 Moo 3, Chiang Mail ampang Road Tumbon Chang Pueak, Amphoe Mueang Chiang Mai Tumbon Nai Mueang, Changwat Chiang Mai 50300, Thailand

Tel : +66 (0) 5340-9452-6 Fax 1+66 (0) 5340-9486 Operating hours: Mondays till Friday 9am to 6pm

#### Cham Issara Tower II

3rd Floor, Charn Issara Tower II 2922/138 New Perchburi Road Khwang Bangkapi, Khet Huay-Kwang, Bangkok 10328, Thailand

#### Tel: +66 (0) 2308-2040 Fax +66 (0) 2308-2024 Call Center : +66 (0) 2716-6669 Operating hours: Mondays till Friday 9am to 6pm

#### Surat Thani Branch

412/8 Talat Mai Road Tumbon Talat. Amphoe Mueang Surat Thani Changwat Surat Thani 84000, Thailand

Tel : +66 (0) 7721-7907-10 Fax : +66 (0) 7721-7910 Operating hours: Mondays till Friday 9am to 6pm

#### Phitsanulok Branch

117/7 Praongdam Road Amphoe Muearig Phitsanulok Changwat Phitsanulok 65000, Thailand

Tel : +66 (0) 5521-2323-5 Fax: +66 (0) 5521-2326 Operating hours: Mondays till Friday 9am to 6pm

#### Panto Plaza Branch

Phuket Branch

Tumbon Taratyai,

Operating hours:

9am to 6pm

Mondays till Friday

156/3 Phang Nga Road

Amphoe Mueang Phuket

Tel : +66 (0) 7623-2906-9

Fax : +66 (0) 7623-2909

Changwat Phuket 83000, Thailand

4th FL Pantip Plaza 604/3 Petchburi Road Room 439-440 Kwang Thanon Petchburl, Khet Ratchathewi Bangkok 10400, Thailand Tel : 466 (0) 2656 6037 Tel: +66 (0) 2656 6054 Fax : +66 (0) 2656 6042 Operating hours: Mondays till Sunday 10am to 7pm

#### Rayong Branch

217/24 Sukhumvit Road Tumbon Noen Phra, Amphoe Mueang Rayong Changwat Rayong 21000, Thailand

Tel : +66 (0) 3880-0631-3 Fax : +66 (0) 3980-0634 Operating hours: Mondays till Sunday 9am to 6pm

#### Hat Yal Branch

48/106 Phadungpakdee Road Tumbon Hatyai, Amphoe Hatyai Changwat Songkhla 90110, Thailand

Tel:+66 (0) 7435-4559-61 Fax: +66 (0) 7435-4561 Operating hours: Mondays till Friday 9am to 6pm